| WhatsApp<br>→ C ① | x 🔝 https://portal.msfi.ir/Login x 🗈 Users x                                            | +)<br>8 ~ Q & ] _ [                                               |
|-------------------|-----------------------------------------------------------------------------------------|-------------------------------------------------------------------|
| _                 | سایر سامانه ها                                                                          | $\approx$                                                         |
|                   | کی سایت خبری 🚺 سامانه فراکوه 🐳 معودهای برتر<br>امکانات                                  | فدراسيون کا هنو دی و صعود های ورزشی جمهوری<br>اسلامی ايران        |
| _                 | گفترویت در پرتال فدراسیون ا ∰ئبت نام در دوره های آموزشی ا 1 گبت نام در<br>مسابقات و لیگ | Federation                                                        |
|                   | ارتباط با فدراسيون                                                                      | وررد                                                              |
| _                 | ⊠رسال درخواست ا Qچستجوی درخواست                                                         | رمز عبور خود را فراموش کرده اید ؟<br>بازگشت به سایت اصلی فدراسیون |
|                   | راهنما                                                                                  |                                                                   |

سمت راست منوی اصلی را باز کرده و در قسمت عملیات جاری بخش درخواست

گواهینامه راهنمای کوهستان را انتخاب کنید

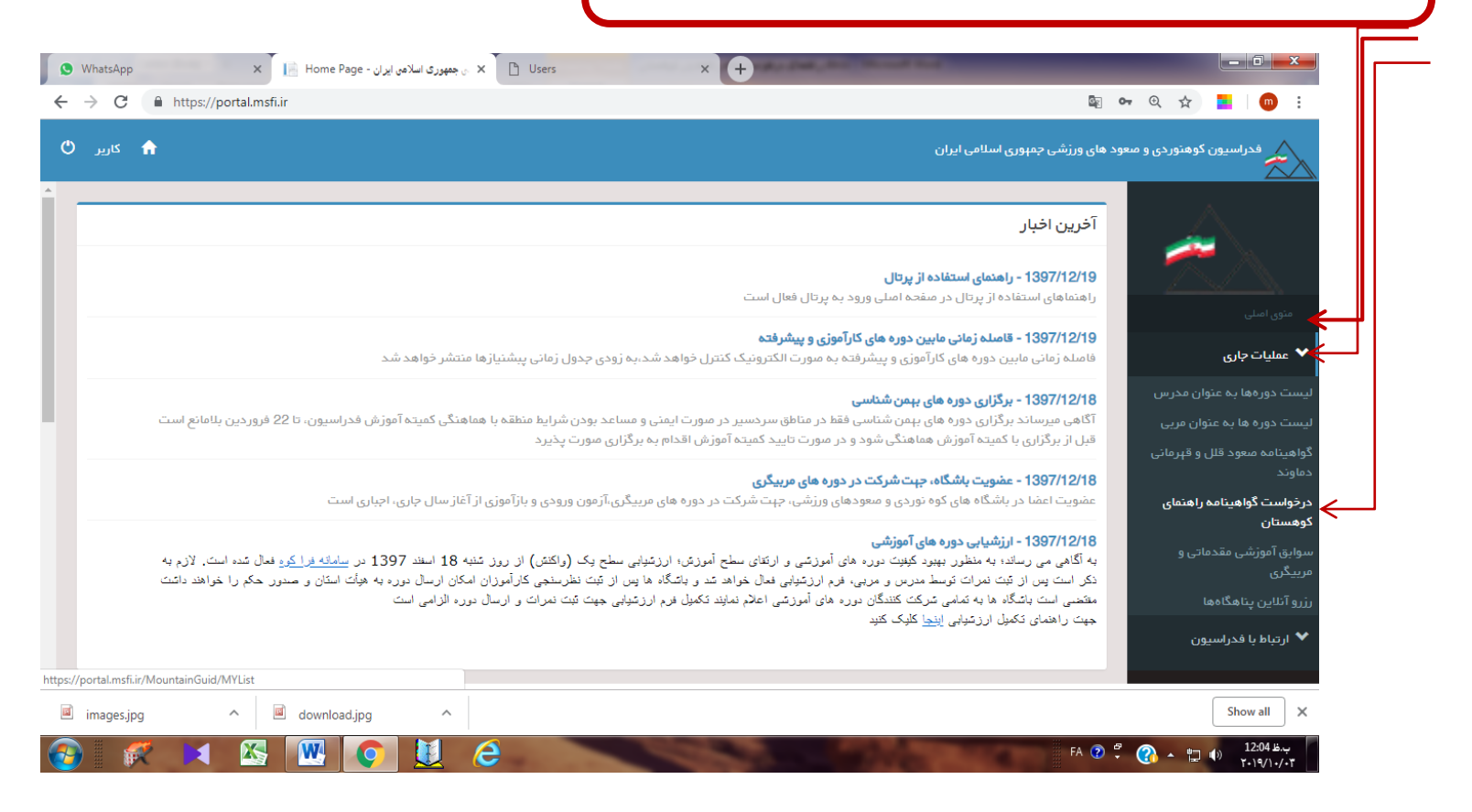

| ييد                                                                                                    | در صفحه لیست درخواست ها گزینه درخواست جدید را انتخاب نما |                      |
|----------------------------------------------------------------------------------------------------|----------------------------------------------------------|----------------------|
| لاف جمپرری اسلامی ایران - WhatsApp x ای MYList - زندی جمپرری اسلامی ایران - ← → C ← https://portal.msfi.it/MountainGuid/MYList | uu × D Users × +                                         |                      |
| کاربر 🔿                                                                                                    | بهنوردی و م بود های ورژشی جمهوری اسلامی ایران            | فدراسيون کو          |
|                                                                                                    | بیست درخواست ها                                          | Δ                    |
|                                                                                                    | درفواست جدید                                             | منوه , امبلہ ر       |
|                                                                                                    |                                                          | کی کی عملیات جاری 🗸  |
|                                                                                                    |                                                          | 💙 ارتباط با فدراسيون |
|                                                                                                    |                                                          |                      |
|                                                                                                    |                                                          |                      |
|                                                                                                    |                                                          |                      |
| https://portal.msfi.ir/MountainGuid/Rolls                                                                                      |                                                          |                      |
| images.jpg ^ download.jpg ^                                                                                                    | A @                                                      | Show all X           |

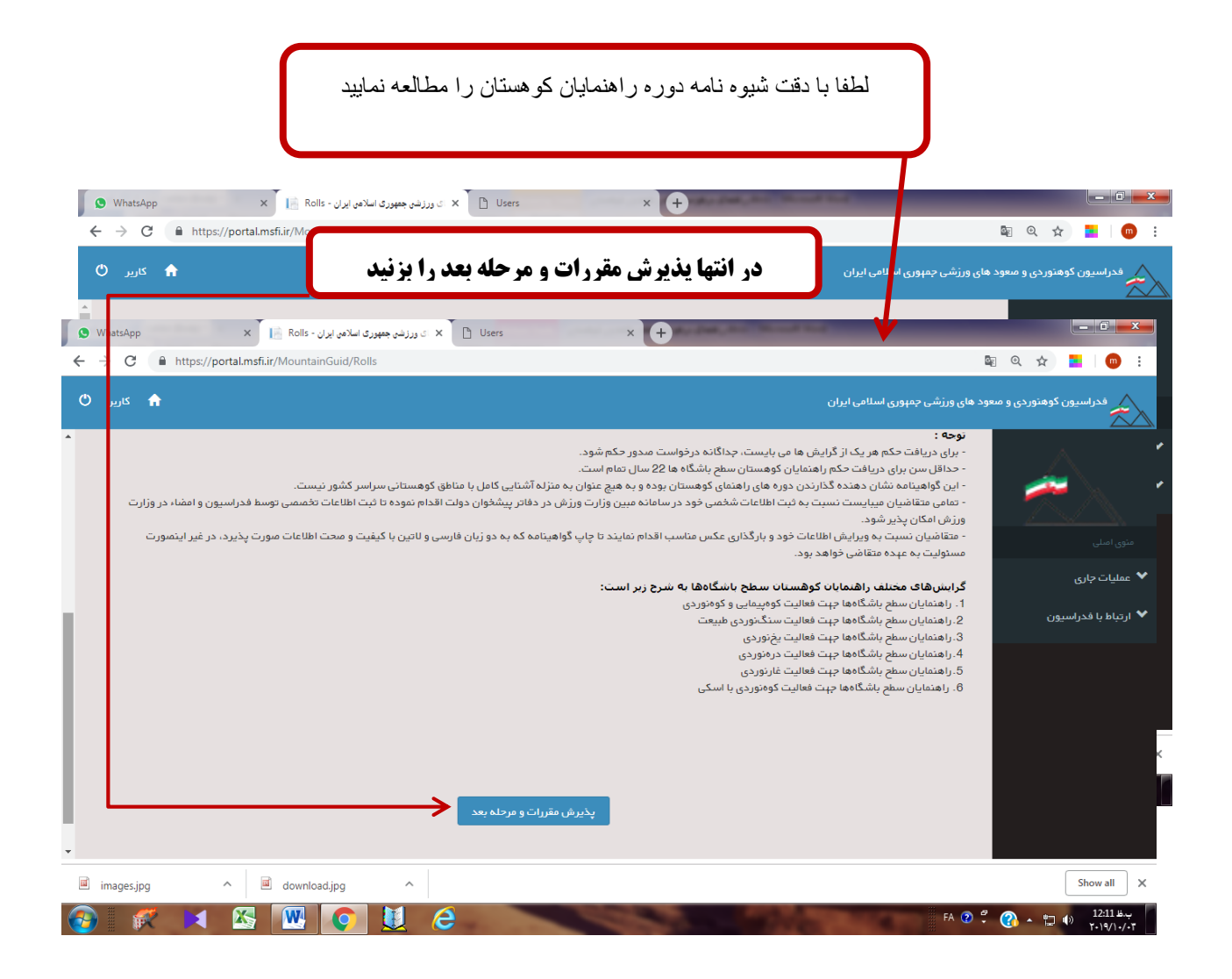

در این صفحه ابتدا باید از تایید باشگاه مطمئن شوید (پس از انتخاب باشگاه باید برای تایید باشگاه انتخابی تماس گرفته تا آنها شما را تایید نمایند) دقت نمایید تمام پیشنیاز هایی که برای دریافت حکم راهنمای کوهستان لازم است در قسمت پایین این صفحه نمایش داده میشود اگر تمام پیشنیاز ها به طور کامل بارگذاری شده باشد همه ی آنها به رنگ سبز و تیک نشان داده میشود، اگر پیشنیازی بارگذاری نشده باشد به رنگ قرمز و ضربدر نشان داده میشود و باید قبل از ثبت درخواست تمامی پیشنیازها را بارگذاری کرده و توسط کارشناس فدراسیون تایید شود.

**احکام مربی راهنمای کوهستان سطح باشگاه دائمی است و همچنین پروسه تحویل احکام (چاپ و ارسال به وزارت ورزش جهت تأیید و امضاء) حداقل دو ماه** طول می کشد، پس از آن از طریق سایت فدراسیون در لیست احکام آماده تحویل اسم خود را چک کرده، در صورت آماده بودن برای دریافت حکم به فدراسیون **کوهنوردی مراجعه نمایید.** 

| 🕲 WhatsApp x 📔 Request - رزشن جمهوری اسلامی ایران x 🗋 Users x | +                                                                                                    |
|---------------------------------------------------------------|----------------------------------------------------------------------------------------------------|
| ← → C                                                         | 🔤 Q 🚖 📘   🔟 🗄                                                                                                    |
| 🕈 کاربر 🕲                                                     | فدراسیون کوهتوردی و معود های ورژشی جمهوری اسلامی ایران                                                                                                    |
|                                                               | درخواست جديد                                                                                                    |
| ×<br>پیشنیاز ها مورد تایید نیست                               | منوی املی                                                                                                    |
|                                                               | ◄ عملیات جاری<br>مربی راهنمای سطح باشگاه<br>بشته م                                                                                                    |
| •                                                             | لاسته<br>ارتباط با فدراسیون<br>مربی راهنمای کوه پیمایی و کوه نوردی                                                                                                    |
|                                                               | بررسی                                                                                                    |
|                                                               |                                                                                                    |
|                                                               | Show all                                                                                                    |
|                                                               | تمان من المان المان الم |

قبل از ثبت از صحت مشخصات فردی خود مثل نام، نام خانوادگی، تاریخ تولد و کد ملی اطمینان حاصل نمایید. عکس ۴\*37 پرسنلی با کیفیت مناسب در پروفایل خود بارگذاری نمایید

در اخر پس از اطمینان پیدا کردن از درستی تمام پیشنیاز ها و مشخصات فردی، عکس پرسنلی مناسب و انتخاب درست رشته مربی راهنمای سطح باشگاه بر روی گزینه بررسی کلیک نمایید سپس وارد درگاه پرداخت اینترنتی شده و مشخصات کارت بانکی خود را زده و گزینه پرداخت را بزنید